# فتاوه ىلع اەريرحتو ةعرسلا بلط رارزأ ةفاضإ IP و SPA525G2 قلسلسلا نم

## فادەألا

لاصتالا تاهجب لاصتالا ةيلمع لعجل عيرسلا بلطلا رارزأ مادختسإ متي ام ابلاغ مقر بلط نم الدب رايخلا اذه مادختسإ متي .دحاو رزبو عرسأ مظتنم لكشب ةمدختسملا يف لماكلاب فتاهلا.

.SPA525G2 و SPA525GS ىلع ةعرسلا بلط رارزأ نييعت ةيفيك دنتسملا اذه حرشي

### قيبطتلل ةلباقلا ةزهجألا

·SPA525G

·SPA525G2

#### اەريرحتو ةعرسلا بلط رارزأ ةفاضإ

.فتاەلا ىلع "دادعإلا" زمر ىلع طغضا .1 ةوطخلا

| 01/04/12 01:39p 🗕 🛞 Angela Marti |                       |  | Angela Martin |         |
|----------------------------------|-----------------------|--|---------------|---------|
| Information and Settings         |                       |  |               |         |
| 1                                | Call History          |  |               |         |
| 2                                | Directories           |  |               |         |
| 3                                | Network Configuration |  |               |         |
| 4                                | User Preferences      |  |               |         |
| 5                                | Status                |  |               |         |
| 6                                | CME Services          |  | ×             | <b></b> |
|                                  | LAB                   |  |               |         |
|                                  | Select                |  | Exit          |         |

ديدجت ىلع طغضاو CME تامدخ ىلإ لقتنا. 2 ةوطخلا.

| 01/04/12    |                  |          |  |
|-------------|------------------|----------|--|
| CME Serv    | vice URLs        |          |  |
| 1 CN        | ME Service URL   |          |  |
| 2 <b>Vo</b> | iceview Express  |          |  |
| 3 Ex        | tension Mobility |          |  |
| 4 My        | y Phone Apps     | <b>a</b> |  |
|             |                  | ×        |  |
| LAB         |                  |          |  |
| Select      | Exit             |          |  |

سلإ لقتنا .3 ةوطخلا MyPhoneApps.

| 01/04         | 4/12                |      |          |
|---------------|---------------------|------|----------|
| My Phone Apps |                     |      |          |
| 1             | Speed Dial Buttons  |      |          |
| 2             | Personal Speed Dial |      |          |
| 3             | <b>Reset Phone</b>  |      |          |
| 4             | Single Number Reach |      | <b>a</b> |
|               |                     |      | ×        |
| 1             | .AB                 |      |          |
| S             | elect               | Exit |          |

عيرسلا بلطلا رارزأ ةمئاق حتفل **ديدحت** ىلع طغضا .4 ةوطخلا.

| 01/04/12           |        |     |      |   |
|--------------------|--------|-----|------|---|
| Speed Dial Buttons |        |     |      |   |
| 1 User 58          | 55555  |     |      |   |
|                    |        |     |      |   |
|                    |        |     |      |   |
|                    |        |     |      | × |
| LAB                |        |     |      |   |
| Select             | Change | Add | Exit |   |

ريرحتل **Change** ىلع طغضا .ديدج ةعرس بلط ةفاضإل **ةفاضإ** ىلع طغضا .5 ةوطخلا دوجوم ةعرس بلط.

ةعباسلاو ةسداسلا نيتوطخلا لهاجتو فذح طغضا ،ةمئاق ةعرس فُذَح**لَ :ةظحالُم**.

| 01/04/12     |                 |      |   |
|--------------|-----------------|------|---|
| New Speed Di | al Button Entry | /    |   |
| Label        |                 |      |   |
| Number       |                 |      |   |
|              |                 |      |   |
|              |                 |      |   |
|              |                 |      | × |
| LAB          |                 |      |   |
| Submit       | <<              | Exit |   |

لاصتالا ةهج مسا لخدأ ةيمستلا لقح يف .6 ةوطخلا.

لاصتالا ةمج فتاه مقر لاخداب مق مقرلا لقح يف .7 ةوطخلا.

تارييغتلا ظفحل **لاسرإ** ىلع طغضا .8 ةوطخلا.

ةمجرتاا مذه لوح

تمجرت Cisco تايان تايانق تال نم قعومجم مادختساب دنتسمل اذه Cisco تمجرت ملاعل العامي عيمج يف نيم دختسمل لمعد يوتحم ميدقت لقيرشبل و امك ققيقد نوكت نل قيل قمجرت لضفاً نأ قظعالم يجرُي .قصاخل امهتغلب Cisco ياخت .فرتحم مجرتم اممدقي يتل القيفارت عال قمجرت اعم ل احل اوه يل إ أم اد عوجرل اب يصوُتو تامجرت الاذة ققد نع اهتي لوئسم Systems الما يا إ أم الا عنه يل الان الانتيام الال الانتيال الانت الما